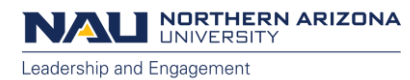

### Steps for Registering a New Student Organization

Before starting the New Organization Registration (NOR) application, please be sure to review the most up to date NOR Guidelines. Note this is the same process for restarting inactive organizations at NAU, but there is some additional technology considerations mentioned at the end of this document. Importantly, registration applications will only be approved if they are submitted by student leaders- not faculty or staff advisers.

#### Complete the application

- 1. Go to <u>nau.edu/clubs</u>
- 2. Select the blue button on the top right of the screen titled "Sign In"
  - a. Use NAU SSO sign-on (You may be prompted via Duo Mobile)

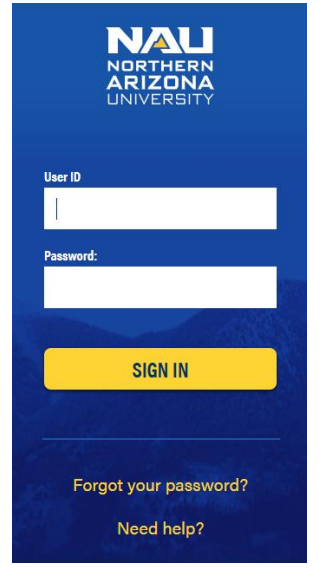

SIGN IN

3. Choose "Organizations" or the people icon on the left navigation side bar

<u></u>

4. Select "Register an organization" below the organization types on the left side of the page

| Connects NALL ARIZONA |                                               | Q. Search                                                                                                    | sc |
|-----------------------|-----------------------------------------------|----------------------------------------------------------------------------------------------------|----|
|                       | Organizations                                 |                                                                                                    |    |
|                       | Q Search Organizations<br>Branches            | Aboys Table University Association<br>Aboys Table University Association<br>related to balance for relations of the World's a walk outward organization that supports independent succession and<br>related to balance association to the State State |    |
|                       | Select tranches  Categories Select categories | Academic Success Centers<br>Offer Lating, Logismund I insucces, scalars: memory, and solverings, for prop course and the Teeling Center are also<br>house in the SC.                                                                                                    |    |
|                       | Register an Organization                      | Advancing biashility Advaccary<br>thereare the safety of careful bits for moders, flucture, staff, and eattors by promoting a community her from physical and attorbuilt<br>barries through indication, advaccary, outmach, and respect.                                                                                                    |    |
|                       |                                               | Michan Students Association (NUU)<br>The Micro Student Association (NUU)<br>anog Alicans and an an annual indextanting<br>anog Alicans a campo anti-proming the Alican calibae. Calcas tas dhera bathetalmasala                                                                                                    |    |
|                       |                                               | Alpha Detta Pi<br>Nomina Tandeki XII, Alpha Deta Pi is the obsers score score y for calling women in the world. Cur statement and a<br>Bit and a statement to be up in a statement of a world by an upon most "We have been as the".                                                                                                    |    |

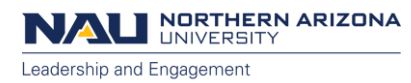

- 5. Select the blue "Register a new organization" at the bottom of the page, beneath Register New
  - a. Ignore the top section under Re-register Existing. You won't need this information during the new organization registration process

|                  | -> G (A S naucampul            | bs.com/engsge/register                                                            | × ⊔ ≥ • : |
|------------------|--------------------------------|-----------------------------------------------------------------------------------|-----------|
| 88               | 鯎 Iouie 🗧 Dean of Students J., | 👐 NAU Directory 🕨 Maxient Case Mana. 🕤 Explore - NAU TRUE 🕎 Final Reflection - Go |           |
| ≔                |                                | Q. Search                                                                         | at 🔍 1    |
| ☆<br>:<br>二<br>二 |                                | Register an Organization                                                          |           |
| ₽                |                                | Re-Register Existing                                                              |           |
| ت<br>ھ           |                                | Q, Find an organization to re-register                                            |           |
| 0                |                                | Abaya Yala University Association<br>Not Available                                |           |
|                  |                                | Academic Success Centers<br>Nor Available                                         |           |
|                  |                                | Advancing Disability Advocacy<br>Available                                        |           |
|                  |                                | Ahrican Students Association (IAU)<br>Not Available                               |           |
|                  |                                | Alpha Delta Pi<br>Not Available                                                   |           |
|                  |                                | NET >                                                                             |           |
|                  |                                | Register New                                                                      |           |
|                  |                                | REGISTER & NEW ORGANIZATION                                                       |           |

6. A new page will open with instructions; after reading them, select the "Next" button.

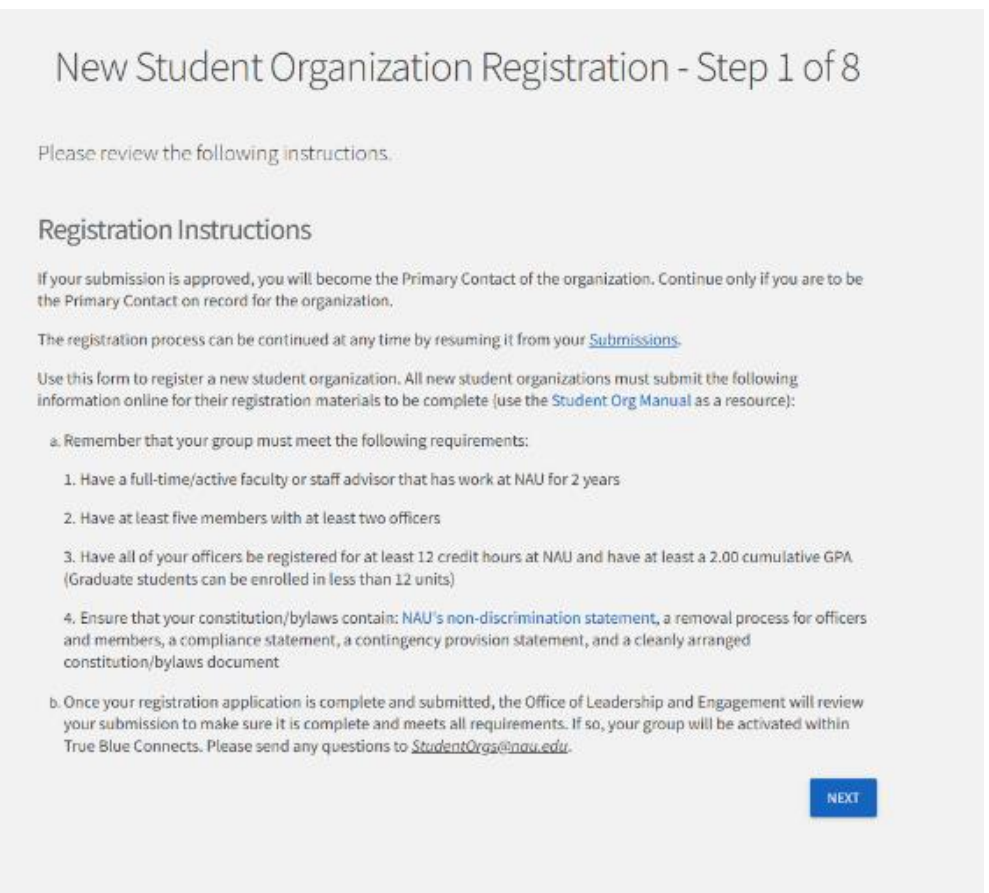

## 7. Start the application

- a. Fields with red starts are required and cannot be skipped to move onto the next page. When you are ready to proceed, you will select the "next" arrow button at the bottom of each page.
- b. When choosing a name for your organization, NAU Marketing policies state that clubs/orgs/chapters cannot begin their organization name with "NAU" or "Northern Arizona University."
- c. For the field title "Organization Web Site URL" is creating your webpage URL within the True Blue Connects profile. Your URL will be <u>https://nau.collegiatelink.net/organization/BLANK</u> except "BLANK" will be your club's name, nickname, or acronym

| Q. Search                                                                                                    | Walacita                                                                                                    |
|----------------------------------------------------------------------------------------------------|----------------------------------------------------------------------------------------------------|
|                                                                                                    | website                                                                                                    |
| New Student Organization Registration - Step 2 of 8                                                                              | *Organization Web Site URL                                                                                                    |
| Provide some basic information about your organization.                                                                          | https://nau.campuslabs.com/engage/organization/                                                                                                    |
| General Information                                                                                                    | External Website                                                                                                    |
| *Official Organization Name Acronym/Nickname                                                                                     | Social Media                                                                                                    |
| *Organization Description Summary                                                                                                | Facebook Page URL Twitter Username YouTube Channel URL                                                                                                    |
| ,#<br>254 characters remaining                                                                                                   | Flickr Feed URL Instagram Page URL TikTok Username                                                                                                    |
| Organization Description                                                                                                    | Linkedin Page URL Pinterest Page URL Tumbir Page URL                                                                                                    |
| ¬¬¬¬ B I ⊻ K +2 €) ≡ ≤ ≤ σ σ ∞                                                                                                   | Vimeo Page URL                                                                                                    |
| Tip: if you create a link to a YouTube or Vimeo video in your description, it will embed the video at the location of your link. |                                                                                                    |
| Organization Contact Information                                                                                                 | * Faculty/Staff Adviser Email                                                                                                    |
|                                                                                                    | * Faculty/Staff Adviser Phone Number                                                                                                    |
| Street Address                                                                                                    | Faculty/Staff Adviser Department                                                                                                    |
| Streat Address Line 2                                                                                                    |                                                                                                    |
|                                                                                                    | Additional Adviser(s) Name & Email                                                                                                    |
| City State/Province ZIP/Postal Code                                                                                              | t.                                                                                                    |
| Country                                                                                                    | Coach Name, Email, & Phone Number (Sports Clubs only)                                                                                                    |
| Phone Number Extension                                                                                                    | <ul> <li>Required         <ul> <li>Bey submitting this form you acknowledge that you have reviewed the information with the organization officers and adviser listed and your organization agrees to adhere to the non-discrimination statement below, the Student Code of Conduct, the University Hazing Policy, and University Rules and Regulations appropriate to student organizations and their members (as listed in the Student Handbook - http://nau.edu/Student-</li> </ul> </li> </ul> |
| Fax Number                                                                                                    | Life/Student-Handbook/).<br>"We agree to abide by Northern Arizona University's policy prohibiting discrimination in organizational<br>membership on the basis of race, color, religion, sex, national origin, age, disability, veteran status, sexual                                                                                                    |

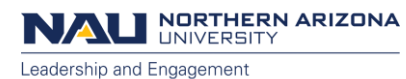

| Anticipated Number of Student Me | mbers |  |  |
|----------------------------------|-------|--|--|
|                                  |       |  |  |
| Are membership dues required?    |       |  |  |
| ⊃ No                             |       |  |  |
| ⊃ Yes                            |       |  |  |
|                                  |       |  |  |
| Meeting Day                      |       |  |  |
|                                  |       |  |  |
|                                  |       |  |  |
| Meeting Time                     |       |  |  |
|                                  |       |  |  |
|                                  |       |  |  |

- 8. Choose a category or categories for your organization because it is one-way prospective members can find your organization in True Blue Connects.
  - a. At this time, no new organizations can select the "Sports" category; an official Sports Club must have a submitted an approved application with the Sports Club office.
  - b. More information about how to become a sports club can be provided during the review process.

| New Student Organi                                 | ization Registration - Step 3 of 8 |
|----------------------------------------------------|------------------------------------|
| elect the categories that your organiz             | zation belongs in.                 |
| Organization Categories                            |                                    |
| vailable Categories                                | Assigned Categories                |
| Academic                                           |                                    |
| Advocacy                                           |                                    |
| Cultural                                           |                                    |
| Recreation/Game                                    |                                    |
| Religious                                          |                                    |
|                                                    |                                    |
| Representative                                     |                                    |
| Representative<br>Residence Hall Community Council |                                    |

9. When adding members to your roster, you can execute one of the following:(a) add students one at a time and carefully indicate their position title using the "Add Individual Members or Positions" tab

(b) add many students at once using the "Add Multiple Members in Bulk" tab

(c) a combination of the two.

- i. Before completing your roster, you will need a minimum of 5 participants successfully added, and a minimum of 2 student leadership positions before you will be allowed to continue to the next page. Visually, you can see you have met this requirement if there are two green check marks.
  - *ii.* Only NAU email addresses should be used within the roster.

| View Organization Roster Red<br>FulBi your Organization's Boater Requirements<br>At least 5 total participants<br>Any combination of 2 position below<br>President, Vice President, Secretary, Treasu | luirements<br>rer, Chair, Co-Chair, Officer                                                                                 | Review Roster<br>Review, Remove, or Edit Position Assignments within your Roster.<br>You currently have no users in your Organization. Check out the position fulfillments above to get started!                                           |      |
|----------------------------------------------------------------------------------------------------|----------------------------------------------------------------------------------------------------|----------------------------------------------------------------------------------------------------|------|
| Add New Members and Assig<br>Add new members or asign positions to your nature. Plaas<br>Add individual Members or Positions<br>Position<br>Member<br>First Name                                      | n Positions use as bool associated or mail (sdu/.cl) when inviting users to this organization. Add multiple Members in bulk | Roster Requirements<br>Does your Organization Roster meet all Position requirements?<br>At least 5 total participants<br>Any combination of 2 positions below<br>President, Vice President, Secretary, Treasurer, Chair, Co-Chair, Officer | 00   |
| ADD                                                                                                    |                                                                                                    | PREVIOUS                                                                                                    | NEXT |

iii. When the application is approved, all the students you list in your roster will be sent an invitation to join the organization. They will need to accept the invitation in order to join your roster.

10. Upload your constitution as a pdf or word document

a. Ensure your constitution meets standards listed in the Student Organization Manual, and the constitution guidelines

| New Student Organization Registration - Step 5 of 8                                      |  |
|------------------------------------------------------------------------------------------|--|
| Select a file to upload as your organization's constitution/bylaws.                      |  |
| Constitution/Bylaws Upload<br>* Upload Constitution/Bylaws<br>Choose File No file chosen |  |
| PREVIOUS                                                                                 |  |

- 11. Rank the interests that are relevant to your organization
  - a. Use the "move up," "move down," and "remove" choices as necessary
- 12. Upload an optional profile picture for your organization which will appear in a circular frame for site visitors
- 13. Select two officers to be the Microsoft Teams contacts and type their name and email addresses.

|                                                          | Please complete the following form as part of your Student Organization Annual Reregistration.                                                                                                    |
|----------------------------------------------------------|----------------------------------------------------------------------------------------------------|
|                                                          | Your first and last name:                                                                                                    |
|                                                          | * Student Organization name (No Acronyms):                                                                                                    |
|                                                          | <ul> <li>Required</li> <li>* I understand all events, meetings, and gatherings for my student organizations need to be submitted and approved in True Blue Connects. They must be submitted at least 10 days in advance of the event.</li> </ul>                                               |
|                                                          | * I would attend workshops to help me lead my club in the following content areas (select all that apply):                                                                                                    |
| Microsoft Teams<br>sponsible for sh<br>nd coach will als | s - Please provide the name and NAU email of two officers in your organization that would be<br>naring all essential information from our office with the group/board members (The club's advisor<br>so be added to Teams, BUT should not be considered as either of the two representatives): |

14.Answer the last required questions including an advisor employment question and the agreements to complete the mandatory training, attend monthly meetings, and will follow all relevant policies.

| * Has your pote                | ential club advisor been employed at NAU for two years?                                                                                                    |
|--------------------------------|----------------------------------------------------------------------------------------------------|
| O Yes                          |                                                                                                    |
| O No                           |                                                                                                    |
| * Required                     |                                                                                                    |
| I understai<br>communica       | nd it is our organization's responsibility to have two designated officers oversee and share all Teams<br>tion from the Office of Leadership and Engagement                                            |
| * Required                     |                                                                                                    |
| the universi                   | lete the mandatory training in August 2024 to ensure my organization remains in good standing with<br>ty.                                                                                              |
| * Required                     |                                                                                                    |
| I understar<br>Office of Lea   | nd that two officers from my organization are required to attend all monthly meetings hosted by the<br>idership and Engagement to ensure my organization remains in good standing with the university. |
| * Required                     |                                                                                                    |
| I understation<br>organization | nd it is my responsibility to update the organization's roster in True Blue Connects, manage my<br>'s True Blue Connects page, and routinely connect with my advisor.                                  |
| * Required                     |                                                                                                    |
| I understand<br>and Engage     | nd any questions I have about managing my organization can be directed to the Office of Leadership<br>ment at StudentOrgs@nau.edu.                                                                     |
| PREVIOUS                       |                                                                                                    |

- 15.On the final page, titled Review Submission, you can select any of the previous pages which are hyperlinked to make revisions.
  - a. When you are done, you can select the blue button titled "Submit for Approval" or the following gray button "Delete submission."
  - b. Following the submission, you will be waiting for the Leadership & Engagement team to review your NOR application.

| f you have reviewed and completed the necessary steps below, please submi<br>exections you have not reviewed or completed, please click on the step immed<br>to continue through the remainder of the Registration Form. Your organizatio<br>but it may take a few minutes to appear in search results. | it your Registration for approval. To visit<br>liately preceding where you left off in order<br>n will be available as soon as it is Approved |
|----------------------------------------------------------------------------------------------------|----------------------------------------------------------------------------------------------------|
| Submission                                                                                                    |                                                                                                    |
| In Progress                                                                                                    |                                                                                                    |
| gg                                                                                                    |                                                                                                    |
| 1. Instructions (optional)                                                                                                    |                                                                                                    |
| 2. Organization Profile                                                                                                    |                                                                                                    |
| 3. Organization Categories (optional)                                                                                                    |                                                                                                    |
| 4. Organization Roster                                                                                                    |                                                                                                    |
| 5. Upload Constitution - Bylaws                                                                                                    |                                                                                                    |
| 6. Organization Interests (optional)                                                                                                    |                                                                                                    |
| 7. Organization Profile Picture (optional)                                                                                                    |                                                                                                    |
| 8. 2024-2025 Reregistration                                                                                                    |                                                                                                    |
| • Page 1                                                                                                    |                                                                                                    |

## **Review and Revision Process**

Typically, new organization registrations (NOR) applications are reviewed for the first time within 3-5 business days, although this may vary depending on peak busy times within the school year.

You will receive an email when comments are posted and status changes (i.e. approval/denial) are made on your application. The best way to minimize multiple stages of revisions is to carefully review the current NOR and constitution guidelines.

If the application is denied, you can click within the email to be navigated to its subsequent webpage within True Blue Connects, and you can select the blue "Resubmit" on the top right to address any required edits. When using the resubmission feature, you can minimize processing time for both yourself and the Office of Leadership and Engagement!

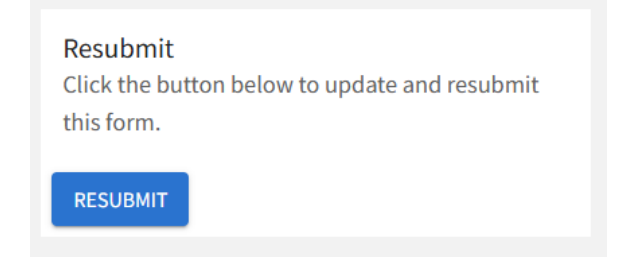

If the email isn't routing you properly, you can also click your initial in the top right corner of the webpage. The select "My submissions" on the drop-down menu. Then "Organization registrations" tab. Finally, you will be able to identify the row labelled by your student organization name, and you can click the eyeball icon to view the status, resubmit, and edit your application.

My Submissions

ELECTIONS

FORMS

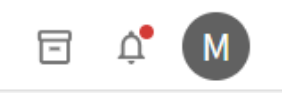

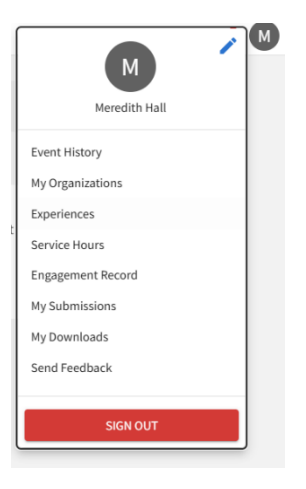

L&E Test Organization Denied 4/7/2024 4:26 PM 4/2/2024 3:47 PM

ORGANIZATION REGISTRATIONS

EVENTS

BUDGETING

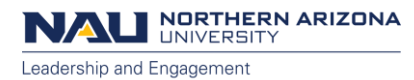

Beyond this guide, all students are welcome to schedule a consultation or drop by our office to receive additional assistance.

#### **University Union**

# Office Hours:

Office of Leadership and Engagement University Union 104

1050 Knoles Dr, Flagstaff, AZ 86011 Monday – Friday 8am-5pm Phone: 928-523-5181

Email: StudentOrgs@nau.edu

Instagram: @NAUGetInvolved